## **CPUSim**

### Preparazione ambiente di lavoro

In questa lezione iniziamo ad utilizzare il programma CPUSim, che permette di simulare l'esecuzione di programmi assembler da parte di una ipotetica CPU. Il programma ci permetterà in seguito di modificare la descrizione della "macchina" simulata creando dei processori personalizzati sia come architettura sia come set di istruzioni.

Per prima cosa è necessario eseguire una serie comandi in modo da preparare l'ambiente di lavoro. Dopo aver avviato una shell linux digitare i seguenti comandi dando INVIO dopo ognuno:

```
mkdir esercizi
cd esercizi
cp -R /usr/local/CPUSim3.6.7/SampleAssignments/* .
```

Notate che il . (punto) finale ha un significato ben preciso!...quale?

A questo punto per avviare il programma CPUSim, digitate il comando CPUSim.sh

## Descrizione di CPUSim

All'avvio, il programma si presenta con una schermata simile alla seguente:

| 🛃 Wombat1                                                                                                    |          |
|----------------------------------------------------------------------------------------------------|----------|
| Elle Edit Modify Execute View Iext Help                                                                                                    |          |
| □ est_1-somma.a       □ × □ × □ ∞         read       /prizo intero -> acc         store x       /prizo intero -> acc         add x       /prizo intero -> acc         add x       /prizo intero -> acc         add x       /prizo intero -> acc         stop       12         pc       12         name width       value         pc       12         name width       value         pc       12         name width       value         pc       12         name width       value         pc       12         name width       value         pc       12         name width       value         pc       12         name width       value         pc       12         name width       value         name width       value         name width       value         name width       value         name width       value         name width       value         name width       16         000000000000000000000000000000000000 |          |
| IO Console                                                                                                    | •        |
| Enter an integer: -1<br>Output: 8                                                                                                    | <b>^</b> |

Si possono notare 3 finestre:

- la prima (a sinistra) mostra il listato del programma assembler da eseguire
- la seconda (in alto a destra) mostra i registri della CPU attualmente in simulazione e il loro contenuto
- la terza (in basso a destra) mostra le celle di memoria ed il loro contenuto

La parte inferiore della finestra mostra la console di Input/Output che serve per interagire con il programma in esecuzione inserendo dati ed ottenendo risultati.

La CPU caricata di default (se non viene caricata, File->Open Machine... e caricate Wombat1.cpu) corrisponde ad un'architettura generica in cui sono definiti i registri:

- **PC** (program counter) l'indirizzo della locazione di memoria contenente la successiva istruzione da eseguire
- ACC (accumulator) contiene i risultati della ALU
- **IR** (instruction register) contiene l'istruzione da eseguire, quella cioè puntata dal PC
- MAR (memory address register) contiene l'indirizzo della locazione di memoria che viene acceduta
- **MDR** (memory data register) contiene temporaneamente tutti i dati e le istruzioni che dalla memoria devono essere elaborati nel processore
- **Status** (registro di stato) memorizza una serie di bit indicativi dello stato corrente del processore (halt, overflow, underflow, ecc)

Il ciclo di esecuzione della CPU simulata è:

- 1. pc --> mar
- 2. Main[mar] --> mdr
- 3. mdr --> ir
- 4. inc2-pc
- 5. decode-ir

Istruzioni: [etichetta:] operatore operandi [; commento] Ad esempio:

ADD x ; M[x]+acc --> acc

Pseudo-istruzioni Dati: etichetta: .data nByte valore [; commento] Ad esempio:

x: .data 2 0 ; x è una locaz. di memoria di 2Byte iniz. a 0

### Eseguire un programma

Per eseguire un programma per prima cosa bisogna caricare il file contenente il listato usando il comando File -> Open text

In alternativa, cliccando File -> New Text comparirà una finestra vuota nella quale iniziare a scrivere un nuovo programma da zero.

Una volta deciso quale sarà il programma da eseguire, per prima cosa questo deve essere assemblato (in questa fase viene eseguita un'analisi sintattica del listato) usando Execute -> Assemble.

**<u>ATTENZIONE</u>**: il comando appena descritto sarà eseguito sul programma visualizzato nella finestra attualmente selezionata. Oppure, se non è selezionato alcun sorgente, il comando sarà applicato all'ultimo programma assemblato. Quindi è buona cosa selezionare il programma corretto prima di eseguire Execute -> Assemble.

Una volta assemblato, il programma deve essere caricato in memoria per essere eseguito; la voce di menu Execute -> Assemble&Load permette di verificare la correttezza del programma e di caricarlo in memoria. Successivamente si può avviare l'esecuzione con Execute->Run.

Per eseguire nuovamente il programma, premere Execute  $\Box$  Clear, Assemble, Load & run.

# Modalità di debug

Dal menù Execute, cliccando su Debug Mode, si può passare alla modalità di debug. In questa modalità la gestione dell'avanzamento dell'esecuzione è lasciata all'utente, il quale può eseguire una istruzione alla volta (Step by Instr) e controllare lo stato di memoria e registri dopo ogni istruzione, oppure avanzare nell'esecuzione una microistruzione alla volta (Step by Micro).

| 💰 Wombat1                                                                                                    |                                                                                                    |
|----------------------------------------------------------------------------------------------------|----------------------------------------------------------------------------------------------------|
| Elle Edit Modify Execute View Text Help                                                                                                    |                                                                                                    |
| Go         Step by Instr         Step by Micro         Backup one Instr         Backup one Micro                                                                                                    | teset all Flush & Reset IO Reset Control unit Fetch sequence: Main[mar]->mdr                                                                                                    |
| [] ₩1-0,a                                                                                                    |                                                                                                    |
| 7 This program reads in integers and adds them together<br>7 until a negative number is read in. Then it outputs<br>7 the sum (not including the last number).                                                                                                    | Base: Binary V                                                                                                    |
| Start:     read     ; read     n -> acc     nam       jmpn     Done     ; jump to Done if n < 0.     acc     acc       store sun     ; store the new sun     jump Start     ; go back a read in next number     mar       Done:     load sun     ; load the final sun     store     store     store       stop     ; stop     ; stop     ; stop     store     store | Wdfh         value           12         0000 0000 0000           16         0000 0000 0000           172         0000 0000 0000           18         0000 0000 0000           19         0000 0000 0000           10         0000 0000 0000           12         0000 0000 0000           14         0000 0000 0000           15         0000 0000 0000           16         0000 0000 0000 |
| sum: .data 2 0 ; 2-byte location where sum is stored                                                                                                    | AM Main                                                                                                    |
| ۲<br>۱<br>۱۹ Caracta                                                                                                    | <br>                                                                                                    |
|                                                                                                    | ▲<br>▼<br>▼                                                                                                    |

### Esercizi

| ESERCIZIO 1                                         | [es1_1-somma.a]                                   |
|-----------------------------------------------------|---------------------------------------------------|
| Legge due numeri (usando<br>locazione di memoria z. | la locazione di memoria x) e salva la somma nella |
| read                                                | ; primo intero -> acc                             |
| store x                                             | ; primo intero -> cella x                         |
| read                                                | ; secondo intero -> acc                           |
| add x                                               | ; $M[x] + acc \rightarrow acc$                    |
| store z                                             | ; acc -> cella z                                  |
| write                                               |                                                   |
| stop                                                |                                                   |
| x: .data 2 0                                        | ; 2 byte dove mettere x                           |
| z: .data 2 0                                        | ; 2 byte dove mettere z                           |

# ESERCIZIO 2 [es1\_2-val-ass.a]

Calcola e stampa il valore assoluto di un intero ricevuto in input.

| read          | ; | input -> acc                |
|---------------|---|-----------------------------|
| jmpn negativo | ; | se acc <0, salta a negativo |
| fine: write   | ; | acc -> output               |
| stop          | ; | stop                        |

```
negativo: store copia
load zero ; zero -> acc
subtract copia ; acc-copia -> acc
jump fine ; va alla fine
zero: .data 2 0 ; 2 byte dove mettere zero
copia: .data 2 0 ; 2 byte dove mettere copia
```

#### ESERCIZIO 3

#### [es1\_3-quo-rest-sott.a]

Calcola quoziente e resto della divisione di due interi x e y (x/y) usando solo sottrazioni.

| ; esegue x/y             |     |                                                                                                    |
|--------------------------|-----|----------------------------------------------------------------------------------------------------|
| ; nota: legge prima y di | . X |                                                                                                    |
| read                     | ;   | legge il primo numero                                                                                                    |
| store y                  | ;   | lo mette in M[x]                                                                                                    |
| read                     | ;   | legge il secondo numero                                                                                                    |
| store x                  | ;   | lo mette in M[y]                                                                                                    |
| ciclo: subtract y        | ;   | x-y -> acc                                                                                                    |
| jmpn fine                | ;   | se x <y -=""> vai a fine</y>                                                                                                    |
| store x                  | ;   | altrimenti, x-y -> M[x]                                                                                                    |
| load Uno                 | ;   | 1 -> acc                                                                                                    |
| add Quoziente            | ;   | acc+ quoziente -> quoziente                                                                                                    |
| store Quoziente          |     | ; memorizzo Quoziente                                                                                                    |
| load x                   | ;   | carico x                                                                                                    |
| jump ciclo               | ;   | salta a ciclo                                                                                                    |
| fine: load Quoziente     |     | ; quoziente -> acc                                                                                                    |
| write                    | ;   | acc -> output STAMPA OUOZIENTE                                                                                                    |
| load x                   | ;   | M[x] -> acc                                                                                                    |
| write                    | ;   | acc -> output STAMPA RESTO                                                                                                    |
| stop                     | ;   | stop                                                                                                    |
| x: .data 2 0             |     | : 2 byte dove mettere x                                                                                                    |
|                          |     | (alla fine ; il resto                                                                                                    |
|                          |     | della divisione)                                                                                                    |
| v: .data 2 0             | :   | 2 byte dove mettere y                                                                                                    |
| Quoziente: .data 2 0     | ;   | 2 byte dove mettere il                                                                                                    |
| auoziente                | ,   |                                                                                                    |
| Uno:.data 2 1            | ;   | 2 byte dove mettere uno                                                                                                    |
|                          | · : | (inizializzati a 1)                                                                                                    |
|                          | '   | $( \pm m \pm 2 \pm \alpha \pm 2 \pm 2 \pm \alpha \pm 2 \pm \alpha \pm $ |

### Machine Instructions

CPUSim permette di modificare l'insieme di istruzioni della cpu simulata. Nella parte sinistra della finestra, che si ottiene cliccando sul menu Modify -> Machine instructions, è presente la tabella che mostra l'insieme delle istruzioni disponibili. Per ogni istruzione troviamo il nome, il codice operativo e il formato costituito da una serie di stringhe descrittive. La parte destra invece, serve per definire una nuova istruzione (dopo aver

premuto il pulsane "New" in basso a sinistra). Per creare una nuova istruzione basta selezionare ed inserire le microistruzioni adatte dalla lista (albero) di destra.

La figura seguente mostra la finestra di modifica delle istruzioni.

Il pulsante Edit Fields permette di modificare i codici di campo usati nella definizione del formato delle istruzioni.

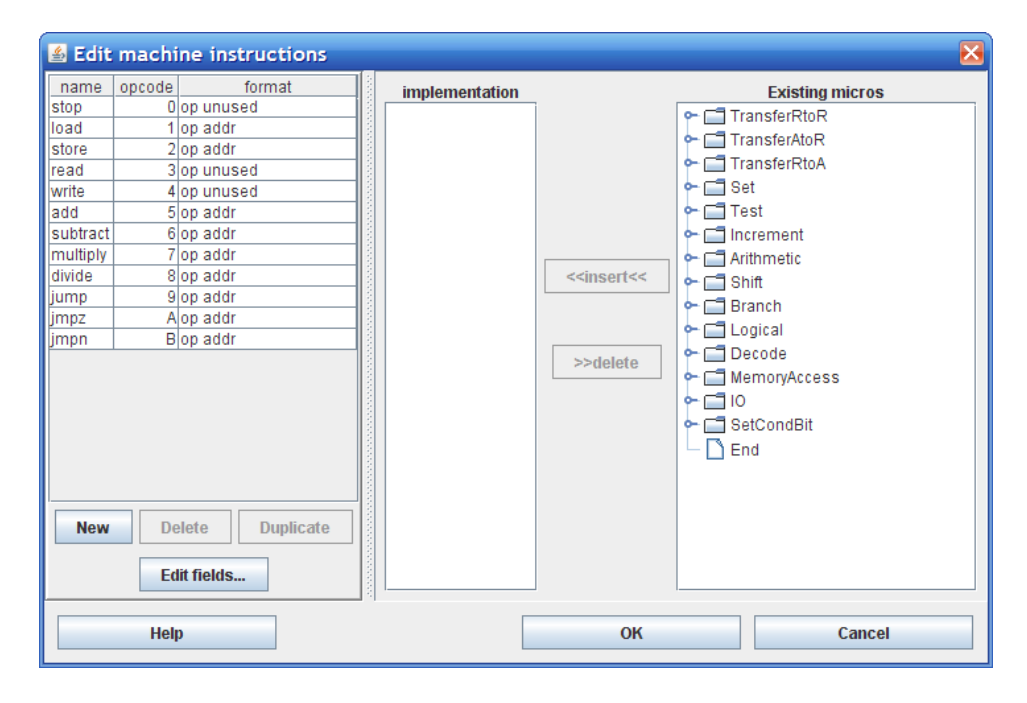

### Machine Microistructions

Dal menu Modify -> Microistructions è possibile modificare le microistruzioni della macchina attualmente caricata in CPUSim. Una microistruzione è definita dal suo nome, dal registro sul quale opera, dal bit iniziale sul quale operare, dal numero di bit interessati e dal valore da assegnare a questi bit.

La figura seguente mostra la definizione di due nuove microistruzioni che permettono di impostare l'accumulatore a "0" (tutti e 16 i bit a 0) e a "1" (fissando a 1 solo il bit meno significativo).

| 🕌 Edit Micro | instructions   |                 |          | ×      |
|--------------|----------------|-----------------|----------|--------|
|              | Type of Microi | nstruction: Set | -        |        |
| name         | register       | start           | numBits  | value  |
| 0->acc       | acc            | 0               | 16       | 0      |
| xxx1->acc    | acc            | 15              | 1        | 1      |
|              | New            | Delete          | uplicate |        |
| Help         |                |                 | ок       | Cancel |

Oltre alle due microistruzioni mostrate in figura creare anche una nuova istruzione

che esegue l'AND bit a bit tra i registri acc e mdr e mette il risultato in acc. L'istruzione si dovrà chiamare "accANDmdr ->acc" e sarà di tipo "Logical".

#### Nuove istruzioni

Creeremo alcune nuove istruzioni che ci saranno utili nella realizzazione di nuovi esercizi.

#### And

Esegue la funzione logica "and" tra l'accumulatore e una locazione di memoria, trattando un valore diverso da zero come "1" logico e 0 come "0" logico.

| 🛓 Edi                                                 | t machine instructions                                                                                                    |                                                                                                  |                                                   |                            | X |
|-------------------------------------------------------|----------------------------------------------------------------------------------------------------|--------------------------------------------------------------------------------------------------|---------------------------------------------------|----------------------------|---|
| name<br>Ionga                                         | opcode format<br>E op addr addr16                                                                                                    | and's implementation                                                                             |                                                   | Existing micros            |   |
| band<br>and<br>stop<br>load<br>store<br>read<br>write | D op addr<br>C op addr<br>0 op unused<br>1 op addr<br>2 op addr<br>3 op unused<br>4 op unused                                                                                                    | if(acc!=0)skip-1<br>End<br>ir(4-15)->mar<br>Main[mar]->mdr<br>mdr>acc<br>if(acc!=0)skip-1<br>End | < <insert<<< th=""><th></th><th></th></insert<<<> |                            |   |
| New                                                   | Image: state state | acc->0<br>acc->xxx1<br>End                                                                       | ОК                                                | Shift     Shift     Garcel | • |

#### Band

Esegue la funzione logica and bit a bit tra l'accumulatore e una locazione di memoria.

| 🛎 Edit                                                       | machine instructions                                                                                                    |  |                                                         |                                   |                 | × |
|--------------------------------------------------------------|----------------------------------------------------------------------------------------------------|--|---------------------------------------------------------|-----------------------------------|-----------------|---|
| name<br>longa                                                | opcode format<br>E op addr addr16                                                                                                   |  | band's implementation                                   | 1                                 | Existing micros |   |
| band<br>and<br>stop<br>load<br>store<br>read<br>write<br>add | D op addr<br>C op addr<br>O op unused<br>1 op addr<br>2 op addr<br>3 op unused<br>4 op unused<br>5 op oddr<br>Delete<br>Edit fields |  | n(+-15)ritai<br>Main[ma1]mdr<br>accANDmdr -> acc<br>End | < <insert<<>&gt;delete</insert<<> |                 |   |
|                                                              | Help                                                                                                    |  |                                                         | ок                                | Cancel          |   |

### Esercizi

# ESERCIZIO 4 [es1\_4-and\_logico.a]

Definire ed utilizzare una nuova istruzione che esegue l'AND logico tra due numeri. Un numero diverso da zero è interpretato come "1" logico.

read store opl read and opl write

```
stop
op1: .data 2 0
```

# ESERCIZIO 5 [es2\_2-and\_bit.a]

Definire ed utilizzare una nuova istruzione che esegue l'AND logico bit a bit tra due numeri.

```
read
store op1
read
band op1
write
stop
op1: .data 2 0
```

# **PER CASA**

#### ESERCIZIO 1c [es1\_4-prod\_somma.a]

Calcola il prodotto di due interi usando somme.

```
; leggere due interi x e y e calcolare il prodotto x*y
; non usare l'istruzione multiply
read
             ; legge -> acc
store x
                 ; acc -> x
read
store y
                  ; acc -> y
ciclo: jmpz fine;
load sum ; sum -> acc
add x;
                ; acc + x -> acc
store sum ; acc -> sum
                 ; y -> acc
load y
load y
subtract uno
                 ; acc - 1
store y
                 ; acc -> y
jump ciclo
                 ;
fine: load sum ; somme parziali -> acc
write
stop
             ;
x: .data 2 0;
y: .data 2 0;
sum: .data 2 0;
uno: .data 2 1;
```

### ESERCIZIO 2c

[es1\_5-somma\_seq.a]

Il programma legge una sequenza di interi e li somma finché non legge un numero negativo. Alla fine stampa la somma (senza includere l'ultimo numero).

```
; il programma legge una sequenza di interi e li somma
; finché non legge un numero negativo. Alla fine stampa
; la somma (senza includere l'ultimo numero)
Inizio: read ; legge n -> acc
jmpn Fatto
                 ; salata a Fatto se n < 0.
               ; aggiunge somma ad acc
; memorizza la nuova somma
add somma
store somma
                     ; salta indietro e legge il
jump Inizio
                       prossimo
                      ; numero
Fatto: load somma ; carica la somma finale
write
                ; scrive il risultato
stop
                  ; si ferma
       .data 2 0 ; locazione di 2 byte dove è
somma:
         memorizzata
           ; somma
```

```
ESERCIZIO 3c[es1_6-max-seq.a]Calcola il massimo di una sequenza di interi positivi. Inserire un numero negativo<br/>per terminare.; Calcola il massimo di una sequenza di interi positivi.; Inserire un numero negativo per terminare.;inizio: read; legge un intero positivoaccjmpn fine; se e' negativo, vai a finestore valore; altrimenti acc -> valoresubtract massimo; acc<massimo: prossimo numero</td>jmpz inizio; acc=massimo: prossimo numeroload valore; altrimenti, valore -> accstore massimo; acc -> massimojump inizio; acc -> massimojump inizio; acc -> massimojump inizio; legge il prossimo numerofine: load massimo; massimo -> accwrite; acc -> outputstop; stopmassimo: .data 2 0; 2 byte per massimovalore: .data 2 0; 2 byte per valore
```

# ESERCIZIO 4c [es1\_7-pari-dispari.a]

Il programma legge un intero in ingresso e ritorna 0 se l'intero è pari, -1 altrimenti.

; legge un intero in input e ; se e' pari restituisce 0,

```
; altrimenti restituisce -1
read ; n -> acc
store x ; acc -> x
divide due ; acc/2 -> acc
multiply due ; acc*2 -> acc
subtract x ; acc - x -> acc
write ; visualizza acc
stop ; termina il programma
x: .data 2 0
due: .data 2 2
```

# ESERCIZIO 5c [es2\_3-or\_bit.a]

Definire ed utilizzare una nuova istruzione che esegue l'OR logico bit a bit tra due numeri.

read store op1 read bor op1 write stop op1: .data 2 0